Change Next Grade Level for Students being Retained in their Current Grade. Select Students from main menu

| = '    | Home               | <b>**This Applies <u>Only</u> to Students being *</b> * |
|--------|--------------------|---------------------------------------------------------|
| A      | Home               | Retained in <u>Same</u> Grade Level                     |
| n      | Classroom          |                                                         |
| People | Management         |                                                         |
| ŶijŶ   | Families           |                                                         |
| Ť      | Family Individuals |                                                         |
| Ê      | Staff              |                                                         |
| ٢      | Students           | Select<br>Students                                      |

## Select Student From List than Select the School Information Tile

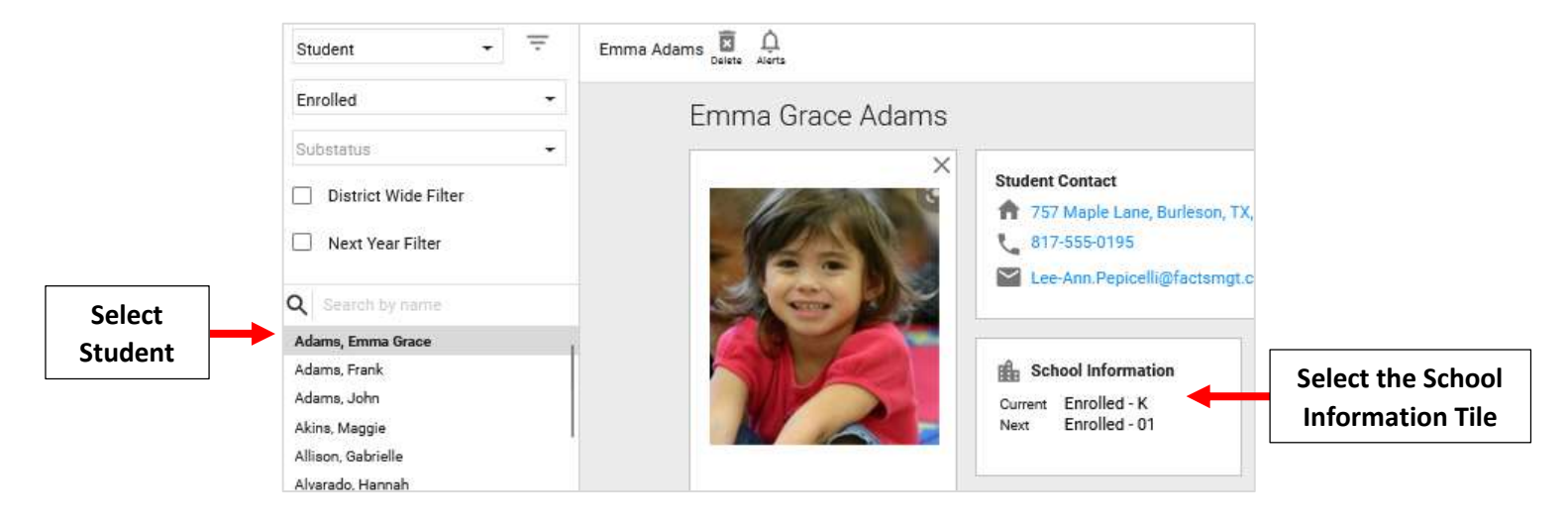

Select the Grade Level Drop Down and Change Grade to match Current Grade Level . Select Save to Save your Changes

| General Enrollment History                                        | Other Schools | Lockers          |                     |
|-------------------------------------------------------------------|---------------|------------------|---------------------|
| tudent School Records                                             |               |                  |                     |
| Select a Student School Record*<br>Premier Academy (Enrolled) - K | 1. Current    |                  | 2. Change Grade to  |
| Current Coloralit                                                 | Grade Level   | Maria Calcard    | match Current Grade |
| Premier Academy                                                   |               | Premier Academy  | × .                 |
| Current Status*                                                   | Grade Level*  | - Next Status*   | Grade Level*        |
| Enrolled 👻                                                        | К 🕶           | Enrolled         | ▼ K ▼               |
|                                                                   |               | - Enrolled Date* | 3                   |
| Sub Status                                                        | •             | 11/5/2021        | Ē                   |